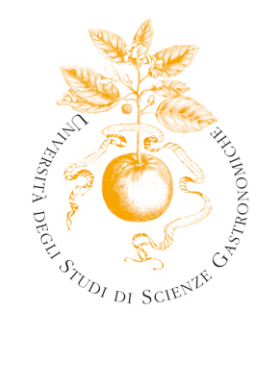

# Guida all'utilizzo dei servizi per il supporto alla didattica Area WEB Pubblica **CALENDARIO ESAMI**

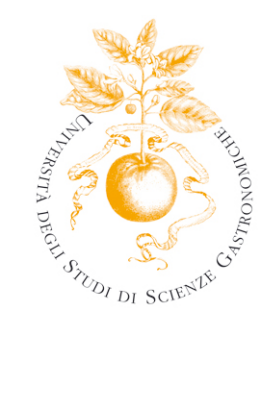

#### Sommario

| Segreteria didattica on line  | 3 |
|-------------------------------|---|
| 1 Esami                       | 4 |
| 1.1 Bacheca Esiti Esami       | 4 |
| 1.2 Bacheca Appelli di Laurea | 4 |
| 1.3 Bacheca Appelli d'Esame   | 5 |

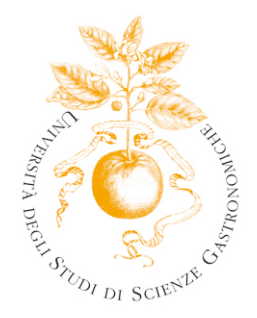

## Segreteria didattica on line

Il presente documento intende fornire delle linee guida in merito all'utilizzo della parte pubblica, alla quale si accede dalla pagina web http://www.esse3.unisg.it/Start.do .

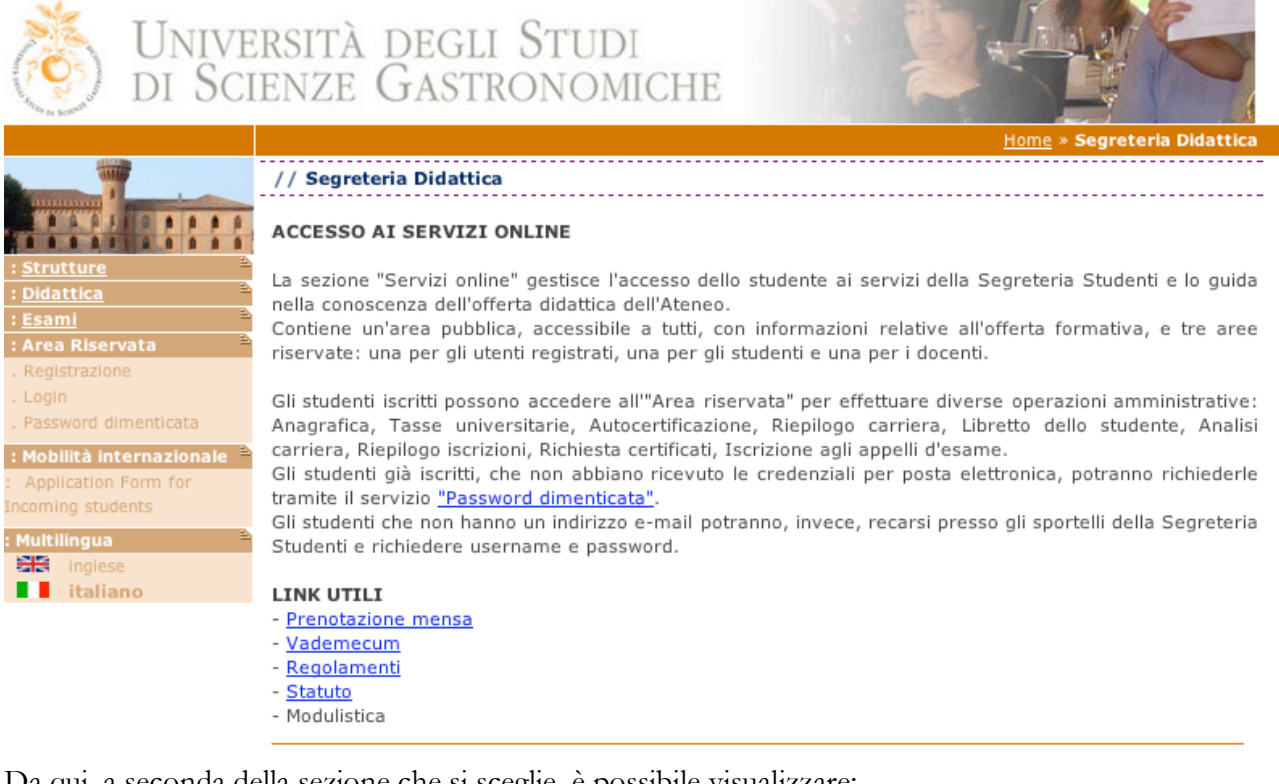

Da qui, a seconda della sezione che si sceglie, è possibile visualizzare:

- la Bacheca appelli d'esame
- la Bacheca esiti esame
- la Bacheca appelli di laurea

Sempre da questa pagina web, cliccando su "login" lo studente può accedere alla propria area riservata di Esse3.

La guida sull'area riservata è reperibile alla pagina web http://unisg.esse3.cineca.it/Start.do, dove è visualizzabile anche la versione aggiornata del presente documento.

Per ulteriori chiarimenti è possibile scrivere alla segreteria Studenti o all'ufficio IT (<u>segreteria@unisg.it</u>, aiuto@unisg.it).

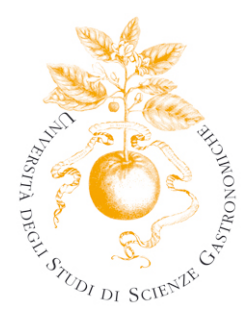

#### 1 Esami

All'interno della sezione Esami sono disponibili le seguenti funzioni:

- Bacheca Appelli d'Esame
- Bacheca Esiti Esami
- Bacheca Appelli di Laurea

#### 1.1 Bacheca Esiti Esami

Quando un docente pubblica gli esiti di una prova d'esame, questi vengono in automatico pubblicati anche in questa area in forma anonima.

ATTENZIONE: la pubblicazione degli esiti rimane a discrezione del docente.

Selezionando la denominazione dell'attività didattica si presenta un elenco con i numeri di matricola degli studenti che hanno sostenuto l'esame per ciascuno dei quali viene indicato "idoneo" se la prova è stata superata, "non idoneo" se la prova non è stata superata. Diversamente, se lo studente è assente, ritirato o se il docente non ha inserito un esito non compare nulla.

### 1.2 Bacheca Appelli di Laurea

Per visualizzare gli appelli di Laurea previsti, selezionare la voce "BACHECA APPELLI DI LAUREA" all'interno della sezione "ESAMI". Il dettaglio dell'appello è indicato sotto la descrizione di ogni corso di studio.

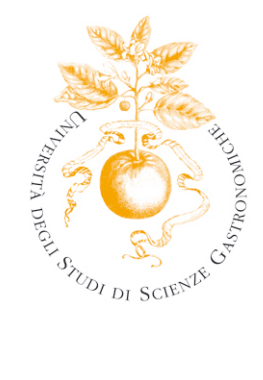

### 1.3 Bacheca Appelli d'Esame

L'elenco degli appelli pubblicati può essere recuperato secondo quattro criteri di ricerca:

- Ricerca per Corso di Studio: recupera tutti gli appelli del corso di studio selezionato
- Ricerca per Facoltà e Data
- Ricerca per Docente
- Ricerca per Attività Didattica

| Unive<br>DI Sci                                                                                                    | ersità degli Studi<br>Ienze Gastronomiche                                                                                                    |  |
|----------------------------------------------------------------------------------------------------|----------------------------------------------------------------------------------------------------|--|
| -4 FI 206                                                                                                    | Home » Bacheca Appelli                                                                                                    |  |
|                                                                                                    | // Bacheca Appelli                                                                                                    |  |
|                                                                                                    | Ricerca per Corso di Studio                                                                                                    |  |
| : <u>Strutture</u><br>: <u>Didattica</u><br>: <u>Esami</u><br>Bacheca Appelli d'esame<br>Bacheca Esiti Esami<br>Bacheca Appelli di Laurea                                                                                                    | Utilizzando questo criterio di ricerca è possibile recuperare gli appelli associati ad un corso di studio.<br>Selezionando una facoltà e cliccando il simbolo di aggiornamento visualizzato a fianco vengono mostrati<br>solo i corsi di studio associati alla Facoltà selezionata. Selezionando una tipologia di corso e cliccando il<br>simbolo di aggiornamento visualizzato a fianco vengono mostrati solo i corsi di studio del tipo<br>selezionato. |  |
| : Area Riservata 🗎                                                                                                    | Facoltà:                                                                                                    |  |
| . Registrazione                                                                                                    | Tipo Corso:                                                                                                    |  |
| . Password dimenticata                                                                                                    | Corso di Studio:                                                                                                    |  |
| : Mobilità internazionale<br>Application Form for<br>ncoming students<br>Multilingua<br>Multilingua                                                                                                    | Avvia Ricerca                                                                                                    |  |
| I italiano                                                                                                    | Ricerca per Facoltà e Data                                                                                                    |  |
|                                                                                                    | Utilizzando questo criterio di ricerca è possibile recuperare gli appelli che hanno luogo in una data<br>specificata all'interno di una facoltà.                                                                                                    |  |
|                                                                                                    | Facoltà:                                                                                                    |  |
|                                                                                                    | Data Esame: (gg/mm/aaaa)                                                                                                    |  |
|                                                                                                    | Avvia Ricerca                                                                                                    |  |
|                                                                                                    | Ricerca per Docente                                                                                                    |  |
| Utilizzando questo criterio di ricerca è possibile recuperare gli appelli di attività didattiche tenute dal<br>docente specificato. Selezionando una facoltà e cliccando il simbolo di aggiornamento visualizzato a<br>fianco vengono mostrati i docenti associati alla Facoltà selezionata. |                                                                                                    |  |
|                                                                                                    | Facoltà: Seleziona                                                                                                    |  |

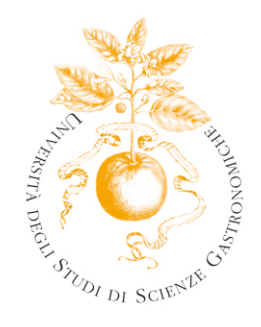

#### Ricerca per Docente

Utilizzando questo criterio di ricerca è possibile recuperare gli appelli di attività didattiche tenute dal docente specificato. Selezionando una facoltà e cliccando il simbolo di aggiornamento visualizzato a fianco vengono mostrati i docenti associati alla Facoltà selezionata.

| Facoltà:<br>Docente: | Seleziona |               |  |
|----------------------|-----------|---------------|--|
|                      |           | Avvia Ricerca |  |

#### Ricerca per Attività Didattica

Utilizzando questo criterio di ricerca è possibile recuperare gli appelli dell'attività didattica specificata. Selezionando una facoltà e cliccando il simbolo di aggiornamento visualizzato a fianco vengono mostrate le attività didattiche associate alla Facoltà selezionata.

Avvia Ricerca

| Facoltà:            | Seleziona   |  |
|---------------------|-------------|--|
| Attività Didattica: | Seleziona ≑ |  |
|                     |             |  |

La ricerca avviata produrrà un elenco che indica:

- L'attività didattica selezionata
- Il periodo di apertura e chiusura delle iscrizioni all'appello
- La data e l'ora del turno dell'appello
- La forma in cui l'appello sarà sostenuto (scritto, orale, scritto e orale)
- Il docente titolare
- Il numero di iscritti

Se si seleziona la data del turno è possibile conoscere il dettaglio dell'appello corrispondente.

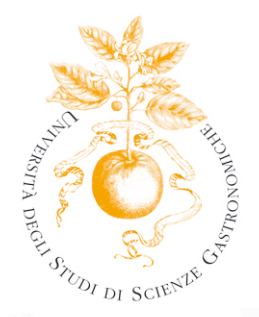

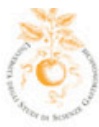

Multilingua 

italiano

# Università degli Studi di Scienze Gastronomiche

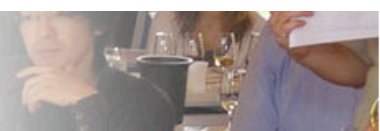

Bach

// Bacheca Appelli Elenco dei turni d'appello recuperati Periodo iscrizioni Docenti ٠ 🛔 Tipo 🛢 Attività Didattica Date e ora del # Iscr. • turno 🗙 Dal - Al Bacheca Appelli d'esame [SG302] Elementi di 01/05/2009 -TIRELLI 5 05/06/2009 -03/06/2009 informatica e statistica 09:00 DANIELE Area Riservata Ricerca per Corso di Studio Utilizzando questo criterio di ricerca è possibile recuperare gli appelli associati ad un corso di studio. Selezionando una facoltà e cliccando il simbolo di aggiornamento visualizzato a fianco vengono mostrati Mobilità internazionale solo i corsi di studio associati alla Facoltà selezionata. Selezionando una tipologia di corso e cliccando il

> simbolo di aggiornamento visualizzato a fianco vengono mostrati solo i corsi di studio del tipo selezionato. --Tutte--1 2 Facoltà: --Tutti-- 🗘 🥑 Tipo Corso:

> > +

Corso di Studio:

Avvia Ricerca

Ricerca per Facoltà e Data

Utilizzando questo criterio di ricerca è possibile recuperare gli appelli che hanno luogo in una data specificata all'interno di una facoltà.

| Faco | Ità: |
|------|------|
|------|------|

Data Esame:

| [FAC_SG] Scienze Gastronomiche |              |  |
|--------------------------------|--------------|--|
| 05/06/2009                     | (gg/mm/aaaa) |  |

Le linee guida sull'AREA RISERVATA dello studente sono pubblicate alla pagina web http://unisg.esse3.cineca.it/Start.do